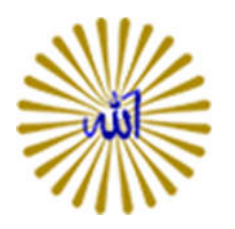

راهنمای استفاده از پست الکترونیک دانشجویی:

| 📴 Outlook X +                  |                                                              |                                                                                       | 5                              | ø × |
|--------------------------------|--------------------------------------------------------------|---------------------------------------------------------------------------------------|--------------------------------|-----|
| ← → O   ⊖ sudentproactionalist | N/logonaepetreplaceCorrent>18aul-http://liani20620sident.pnu | ac.in%2fows                                                                           | $ \square \Rightarrow   =  Z $ | ۵   |
| دانشگاه پیام نور               | ۱-درج به آدرس:<br>http://Student.pnu.ac.ir<br>sign in ۸      | یست الکترونیک<br>دانشجویان دانشگاه پیام نور<br>الالالالالالالالالالالالالالالالالالال | ۲-درج نام کاربری<br>و رمز عبور |     |
|                                | e                                                            |                                                                                       |                                |     |

نکته: همراه نام کاربری به صورت Student.pnu.ac.ir@..... می باشد و باید به صورت کامل تایپ گردد. ضمناً رمز عبور به ترکیب حروف کوچک و بزرگ حساس می باشد. لذا در ورود نام کاربری و رمز عبور دقت گردد.

تهیه شده در دفتر آمار و فناوری اطلاعات سازمان مرکزی دانشگاه پیام نور

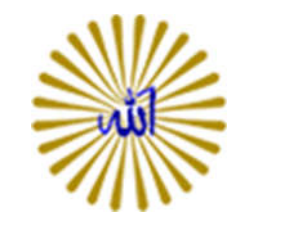

| 🗖 Outlook X +                                                       |                                                        | - ø ×                 |
|---------------------------------------------------------------------|--------------------------------------------------------|-----------------------|
| $\leftrightarrow$ $\rightarrow$ O   B student provacile resolutions | ugeselection.aspxfurl=//www/tb0%b3rl+#withfasheet=true | & M = M &             |
|                                                                     | دون به به به به به به به به به به به به به             | ۵-انتخاب موقعیت زمانی |

نکته: زبان پیش فرض به صورت (English (United States می باشد. با تغییر زبان امکان بهره مندی از محیط ایمیل با زبان انتخابی وجود دارد. برای استفاده در کشور ایران موقعیت Tehran (UTC +03:30) را انتخاب نمایید. تنظیمات این صفحه یک بار و در زمان ورود برای اولین بار توسط کاربر انجام می گردد و در ورودهای بعدی این صفحه مشاهده نمی گردد.

تهیه شده در دفتر آمار و فناوری اطلاعات سازمان مرکزی دانشگاه پیام نور

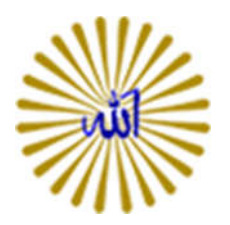

در این مرحله صفحه اصلی ایمیل به صورت زیر قابل مشاهده می باشد.

| ☐ Mail - test@student.pn × +                                                                               | - a x                                                    |
|----------------------------------------------------------------------------------------------------|----------------------------------------------------------|
| ← → O   A student precacit rows/INO+14paths/mail                                                           | ☆ N = N ¢                                                |
| III Mail                                                                                                   | 🔺 🌣 ? 🕓                                                  |
| Search Mail and People 🔎 🕀 New 🔍 ***                                                                       | 🤊 Undo                                                   |
| <ul> <li>Favorites Inbox Filter</li> <li>Inbox دریافتی Sent items</li> <li>Drafts</li> <li>test</li> </ul> | ارسال ایمیل جدید                                         |
| Inbox                                                                                                    |                                                          |
| Sent Items<br>Deleted Items<br>Junk Email<br>Notes<br>You're all caught up.                                |                                                          |
|                                                                                                    |                                                          |
| .ه می گردد. مطابق شکل آدرس گیرندگان و متن ایمیل و فایل های                                                 | در صورت کلیک روی گزینه New (در مرحله قبل) صفحه زیر مشاهد |

پيوست قابل درج مي باشد.

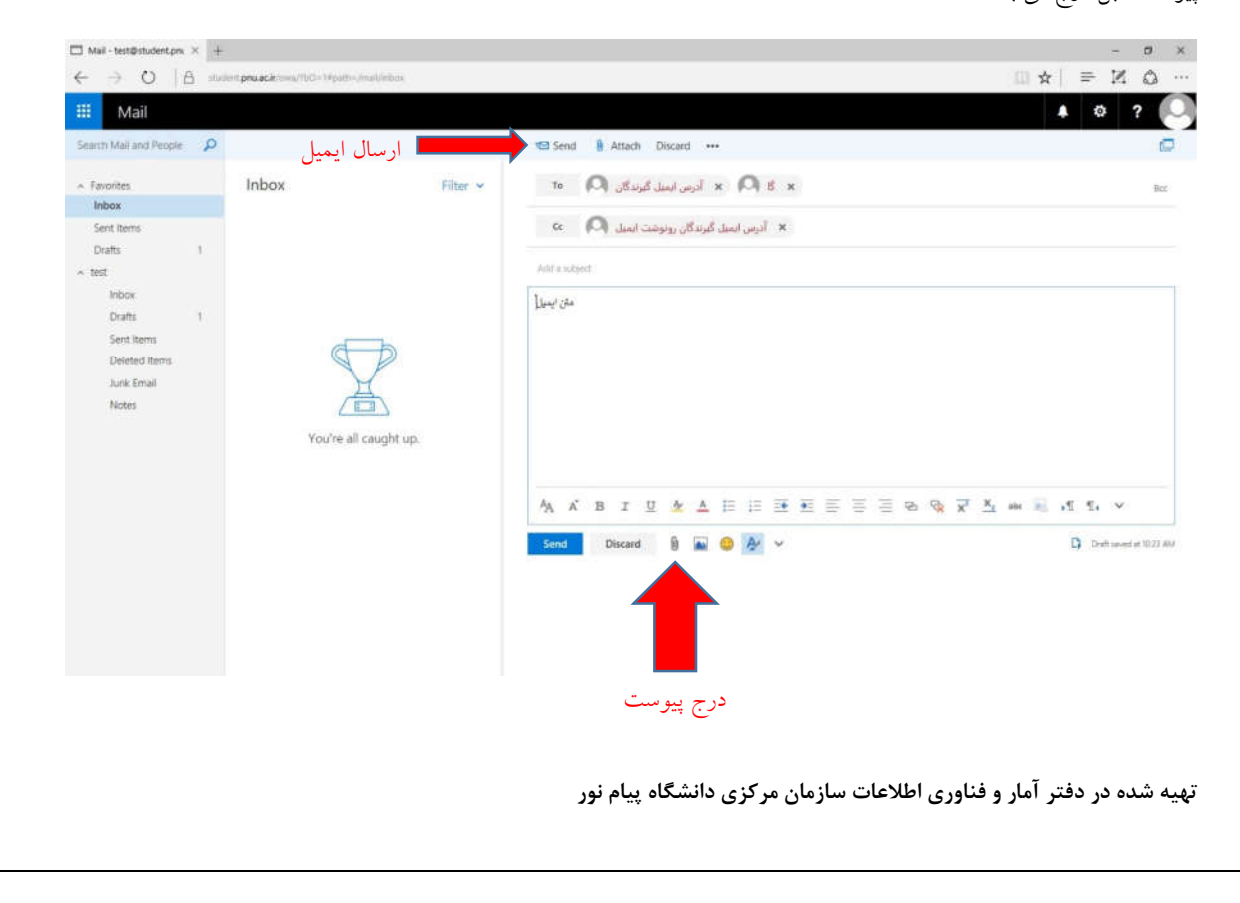

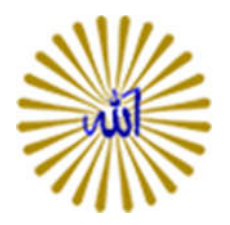

برای تغییر رمز مطابق شکل زیر گزینه Option را انتخاب نمایید.

| $\square$ Mail - test@student.prv $\times$ +                                                                                                    |                                |                   |                |                |              |                                                                                                    | - 0     | ×   |
|----------------------------------------------------------------------------------------------------|--------------------------------|-------------------|----------------|----------------|--------------|----------------------------------------------------------------------------------------------------|---------|-----|
| ← → 0   8 mm                                                                                                    | ent pruacă: cesu/#peth-/mail   |                   |                |                |              | ☆   =                                                                                                  | N Q     | -   |
| III Mail                                                                                                    |                                |                   |                |                |              | ۵ ۵                                                                                                    | ? (     | 0   |
| Search Mail and People 👂                                                                                                    |                                |                   |                |                |              | Refresh                                                                                                | 9.11    | 540 |
| <ul> <li>Favorites</li> <li>Inbox</li> <li>Sent Items</li> <li>Dratts</li> <li>Teist</li> <li>Inbox</li> <li>Inbox</li> <li>Dratts</li> <li>Sent Items</li> <li>Drietted Items</li> <li>Junk Email</li> <li>Notes</li> </ul> | Inbox<br>You're ail caught up. | Filter ¥          |                |                |              | Automatic replies<br>Display settings<br>Manage add-ins<br>Offline settings<br>Change theme<br>Options |         |     |
| My را انتخاب                                                                                                    | Ger گزینه Ger                  | زير از منوى neral | , باشد. به شکل | قابل مشاهده می | Opt صفحه زیر | ناب گزینه ion                                                                                          | از انتخ | ېس  |

كنيد.

| 3 Mail - test@student.prv ×                                                                                                    | t.                                                                                                    | - 0 X   |
|----------------------------------------------------------------------------------------------------|----------------------------------------------------------------------------------------------------|---------|
| ← → 0  A =                                                                                                    | uden pruackrowa//poth-Jopfors/mail                                                                                                    |         |
| III Mail                                                                                                    |                                                                                                    | 🔺 ø ? 🞑 |
| Options                                                                                                    |                                                                                                    |         |
| Shortuvis<br>- General<br>My account<br>Ounge them<br>Databasing strugs<br>Surpbusit devisions<br>Addite devisions<br>Addite devisions | <ul> <li>Hall options</li> <li>In this section, you can change your enail account settings. Imail options are organized into the following categories:</li> <li>Automatic processing — Control low incoming and outgoing email is handled.</li> <li>Automatic — Contomize the look of your inhore and email messages.</li> </ul> |         |
|                                                                                                    |                                                                                                    |         |
|                                                                                                    |                                                                                                    |         |
|                                                                                                    |                                                                                                    |         |
|                                                                                                    |                                                                                                    |         |

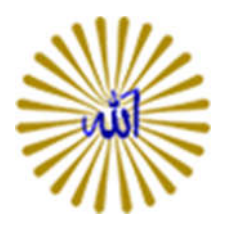

در صفحه بعد اطلاعات کاربری قابل مشاهده می باشد. مطابق شکل زیر گزینه Change your password را انتخاب نمایید.

| Mail     Opcions     Security     Versions     Versions                                 <                                                                                                    | 0 IA                                                                        | ruden <b>prusci</b> rteins/Hoeth=20ptions/Hearcount |                            |           | $\alpha N =   \phi  $ |
|----------------------------------------------------------------------------------------------------|-----------------------------------------------------------------------------|-----------------------------------------------------|----------------------------|-----------|-----------------------|
| Subclas   Marcel   Marcel <th>Mail</th> <th></th> <th></th> <th></th> <th>A Ø ?</th>                                                                                                    | Mail                                                                        |                                                     |                            |           | A Ø ?                 |
| Sector   Oracle Sector   Oracle Sector   Or                                                                                                    | Options                                                                     |                                                     |                            |           |                       |
| Water   Change there   Dathubut sports   Nade desides   Othere strong   Active desides   Othere strong   Active desides   Othere strong   Active desides   Othere strong   Active desides   Othere strong   Active desides   Othere strong   Active desides   Othere strong   Active desides   Biglon and time zone   Nati   Carends   Display name*   Inst   Strong   Display name*   Inst desides   Inst desides <th>Shortcuts<br/>General</th> <th>R Save X Discard</th> <th></th> <th></th> <th></th>                                                                                                    | Shortcuts<br>General                                                        | R Save X Discard                                    |                            |           |                       |
| Charge free   Distribution groups   Byboard Archods   Byboard Archods   Koble devices   Others astrogs   Accessibility settings   Ligt version   Hard   Byboard free beet   Mail   Caterbard   Babet   Babet                                                                                                    | My account                                                                  | My account                                          |                            |           |                       |
| Income services       First name       Street         Colline settings       Intel Accessibility settings       Intel Accessibility settings         Upty wrision       Intel Accessibility settings       Intel Accessibility settings         Mail       Calendar       State(Province         Display name*       State(Province         Intel       State(Province         State(Stresse       State(Province         Intel       State(Province         State(Stresse       Country/Rilgon         Voix plane       Country/Rilgon         Voix plane       Office         Fer       Office                                                                                                    | Change theme<br>Distribution groups<br>Keyboard shortcuts<br>Manage add-ins | Q                                                   |                            |           |                       |
| Accessibility strings     Inst.       Light wraine     insta       Perior and three zere     insta       Catendar     Og       Mail     Og       Catendar     State/Province       Op/data/name*     State/Province       Diplay name*     State/Province       Diplay name*     State/Province       Diplay name*     Country/Region       Nail     Country/Region       Fer     Office                                                                                                    | Office settings                                                             | First name                                          | Street                     |           |                       |
| Lufe ansien zue Peice Ansien zue Peice A | Accessibility settings                                                      | test.                                               |                            |           |                       |
| Region at the pine     wata       Last name     Op       Sate     Sate/Province       Sate     Sate/Province       Sate     Sate/Province       Sate     Sate/Province       Sate/Province     Country/Region       Work phone     Office       Fate     Office                                                                                                    | Light version                                                               | 2-14-1<br>2-14-1                                    |                            |           |                       |
| Mali<br>Calendar<br>Diplay name"<br>Ent<br>Ent<br>Ent<br>Ent<br>Ent<br>Ent<br>Ent<br>Ent<br>Ent<br>Ent                                                                                                    | Region and time zone<br>Test mescaring                                      | NYDER.                                              |                            |           |                       |
| Calendar Lat name Lat name Diplay name* Lat Lat name Diplay name* Lat Lat Lat Lat Lat Lat Lat Lat Lat Lat                                                                                                    | Mail                                                                        |                                                     | City                       |           |                       |
| State/Province<br>Display name*<br>text<br>text<br>textQuarker/pnu.sc/r<br>Work phane<br>Fee<br>Fee<br>Country/Region<br>Country/Region<br>Country/Region<br>Country/Region                                                                                                    | Calendar                                                                    | Last name                                           |                            |           |                       |
| Display name* Inst Inst Inst Inst Inst Inst Inst Inst                                                                                                    |                                                                             |                                                     | State/Province             |           |                       |
| text     Zpp/Postal Code       fmail address     Country/Region       Varia ghow     Image: Country/Region       Fat     Office                                                                                                    |                                                                             | Display name *                                      |                            |           |                       |
| Imail address     Imail address       test@tutiontprus.cit     Country/Rigion       Work phone     •       Fae     Office                                                                                                    |                                                                             | test                                                | The Provide state          |           |                       |
| State Baselos     Country/Regon       Work phone     •       Fae     Office                                                                                                    |                                                                             | tous address                                        | 20pyPostal Code            |           |                       |
| Yourk jihone     Country/Region       Fae     Office                                                                                                    |                                                                             | test@student.onu.ac.ir                              |                            |           |                       |
| Work phone     •       Office     •       Fat     •                                                                                                    |                                                                             | Contraction of the second                           | Country/Region             |           |                       |
| fax ( a)                                                                                                    |                                                                             | Work phone                                          |                            |           |                       |
|                                                                                                    |                                                                             |                                                     | Office                     |           |                       |
| تغبير دمن                                                                                                    |                                                                             | Fax                                                 |                            |           |                       |
|                                                                                                    |                                                                             |                                                     | Characterized transmission | تغيير رمز |                       |
| children show                                                                                                    | et = ±1                                                                     | 1 Home phone                                        | Change free parameter      |           |                       |
| menory unity i fear a start of the start of the start of  | ن باقی مانده                                                                | فصاي                                                | NAME OF COMPANY OF COMPANY |           |                       |

| ations<br>ortexts<br>neral<br>Arage three<br>Second deareas<br>System deareas                                                | یرہ رمز عبور جدید<br>H = × Const<br>My account | ćiest              | Save X Disc<br>Change passv<br>Enter your current passwo<br>After taxing, you might ne<br>again, you'll be notified wi | and<br>/Ord<br>nt, type a new passionerst, and then type it again to confirm it.<br>ed to re-enter your user name and password and sign in<br>hen your password has been dranged successfully. |
|----------------------------------------------------------------------------------------------------|------------------------------------------------|--------------------|----------------------------------------------------------------------------------------------------|----------------------------------------------------------------------------------------------------|
| daringe John Hen<br>delake deversek<br>Millere betterge<br>konnesk Rity vettinge<br>Agitt vetream,<br>legiste and Niter sone | عبور فعلی<br>عبور جدید<br>منبع معامل           | رمز<br>رمز<br>~    | Email address:<br>Current password:<br>New password:                                                                   | test@student.gen.uac.ir                                                                                                    |
| an paragang<br>A<br>landar                                                                                                   | Dipley rime*                                   | 2g/Testal Code     |                                                                                                    |                                                                                                    |
|                                                                                                    | Wolk phase                                     | During and general |                                                                                                    |                                                                                                    |
|                                                                                                    | Henri phone<br>Multikr phone                   | Atables usage      |                                                                                                    |                                                                                                    |
|                                                                                                    |                                                |                    |                                                                                                    |                                                                                                    |
|                                                                                                    |                                                |                    |                                                                                                    |                                                                                                    |

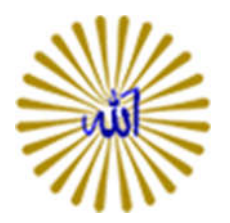

برای خروج از ایمیل به صورت زیر اقدام نمایید.

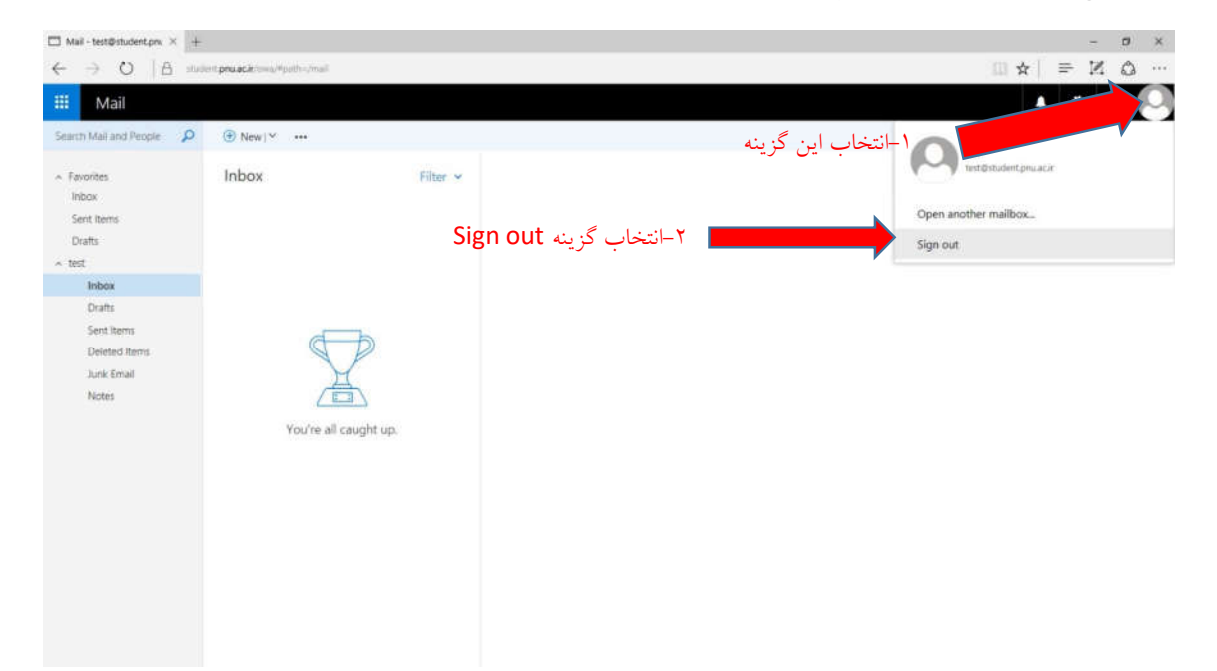

تهیه شده در دفتر آمار و فناوری اطلاعات سازمان مرکزی دانشگاه پیام نور